## 1. Start BOS and create a new event .

## Choose event

Select an existing event in the list below or use the "New event" button to create a new

| Event                                               | Date                                                                                                    | New event                      |
|-----------------------------------------------------|----------------------------------------------------------------------------------------------------|--------------------------------|
| ny<br>qwerty<br>GTnobele<br>lintest<br>bridge119207 | August 02, 2011 12:33<br>July 20, 2011 12:00<br>July 13, 2011 12:02<br>June 30, 2011 22:39<br>March 08, 2011 01:21 | Enter event name:<br>Swisstest |
| dupimp                                              | November 15, 2010 01:59                                                                                            | Create                         |
|                                                     | November 03, 2010 21:19                                                                                            | Cancel 👔                       |

2. In the BOS menu, choose Scoring - Swiss Pairs

| Current event: Swisstest<br>Pick a program to run:<br>DupSoft<br>-<br>Batch Converter<br>-<br>VuGraph<br>Deep Finesse<br>-<br>Dealmaster<br>-<br>Find a card distribution<br>Statistics<br>-<br>Archiver<br>-<br>DupDia | Score and collect<br>results with wireless<br>table top units (also for<br>individual and teams) |
|----------------------------------------------------------------------------------------------------|--------------------------------------------------------------------------------------------------|
| Scoring<br><br>HandRecords                                                                                                    | Select Scoring Software                                                                          |
|                                                                                                    | ACBL Score     Magic Contest and Ruter     Other Scoring Software                                |
|                                                                                                    | Automatically installed                                                                          |
|                                                                                                    | Pairsscorer Suite     Pairs     Pairs     Swiss Pairs     Teams     Swiss Teams     Individual   |
|                                                                                                    | C Networking Cancel Cancel OK                                                                    |

×

3. When SwissPairsScorer has started, change to the "Movement Details" tab and enter the game details. The minimum number of tables for a swiss is 4. The settings below creates a 4 table swiss game with 2 boards/round and 4 rounds in total. Then click OK.

| Event 1: BOS User swisstest 2011-08-02                                                                                                    |                     |
|----------------------------------------------------------------------------------------------------|---------------------|
| Club/Event Details Movement Details Masterpoints BridgeWebs                                                                                                    | Import Deal         |
| Movement Details         Session 1       2       3       4       5       6         Rounds 4       Tables       2       •         Section       Tables       4       •       •         A       4       •       •       •       •         •       •       •       •       •       •       •         •       •       •       •       •       •       •       •         •       •       •       •       •       •       •       •       •         •       •       •       •       •       •       •       •       •       •       •       •       •       •       •       •       •       •       •       •       •       •       •       •       •       •       •       •       •       •       •       •       •       •       •       •       •       •       •       •       •       •       •       •       •       •       •       •       •       •       •       •       •       •       •       •       •       •       •       •       • <t< th=""><th></th></t<> |                     |
| Scoring                                                                                                    |                     |
| Butter Drops 12.5% (1/8 Highest and 1/8 Lowest scores)                                                                                                    |                     |
| Matchpoint In Sections                                                                                                    |                     |
|                                                                                                    | Display VP<br>Scale |
| Cancel                                                                                                    |                     |

## 4. Choose the assignments option

| Event 1 BOS User swisstest 2011-08- | 02 Session 1 Section A Swiss Pairs in Section | s 📮 🗆 🔀 |
|-------------------------------------|-----------------------------------------------|---------|
|                                     |                                               |         |
|                                     |                                               |         |
|                                     |                                               |         |
|                                     | Event Details                                 |         |
|                                     | Player Names                                  |         |
|                                     | Assignments                                   |         |
|                                     | Enter Scores                                  |         |
|                                     | Bridge Unit Scorer                            |         |
|                                     | Adjustments + Categories                      |         |
|                                     | Display Reports                               |         |
|                                     | Exit Event                                    |         |
|                                     |                                               |         |

5. Click the "Do Round 1 Draw" button and then click return.

| Event 1 BOS User swisstest 2011-0                                                                       | 8-02 Session 1 Section A Swiss Pairs in Section        | ons 📃 🗖 🔀                                                                                                    | -                                                                      |
|----------------------------------------------------------------------------------------------------|--------------------------------------------------------|----------------------------------------------------------------------------------------------------|------------------------------------------------------------------------|
| Assignments                                                                                             | Sitters                                                | Missing Pairs                                                                                                    |                                                                        |
| TABLE     NS     EW       A1     1     2       A2     3     4       A3     5     6       A4     7     8 | Current Movement State<br>Round 1 awaiting Assignments | Number Of Pairs       Number Of Pairs     8       Number Of Rounds     4       Last Complete Round     0       Last Assigned Round     0                                                                                                    | ×                                                                      |
|                                                                                                    | C Within Sections                                      |                                                                                                    | t collect<br>th wireless<br>units (also for<br>and teams)<br>r actions |
|                                                                                                    | Draw                                                   | SwissPairsScorer         Round 1 Assignments complete (Over All Sections, Complete (Over All Sections, Complete (Over All Sectins, Co | Current Round)                                                         |
| Set Manual<br>Assignments                                                                               | Show All Do Selected Show Ranks at Round Draw          | Return                                                                                                    |                                                                        |

6. Click the "Bridge Unit Scorer" button.

| -02 Session 1 Section A Swiss Pairs in Section | s 💶 🗖 🔀                                                                                                    |
|------------------------------------------------|----------------------------------------------------------------------------------------------------|
|                                                |                                                                                                    |
|                                                |                                                                                                    |
|                                                |                                                                                                    |
| Event Details                                  |                                                                                                    |
| <u> </u>                                       |                                                                                                    |
| Player Names                                   |                                                                                                    |
| Assignments                                    |                                                                                                    |
| Enter Scores                                   |                                                                                                    |
| Bridge Unit Scorer                             |                                                                                                    |
| Adjustments + Categories                       |                                                                                                    |
| Display Reports                                |                                                                                                    |
| Exit Event                                     |                                                                                                    |
|                                                |                                                                                                    |
|                                                |                                                                                                    |
|                                                | Event Details<br>Player Names<br>Assignments<br>Enter Scores<br>Bridge Unit Scorer<br>Adjustments + Categories<br>Display Reports<br>Exit Event |

| Database         BRIDGE UNIT SCORER (BS)         Session<br>1         Section<br>All           Its         BS Settings         Reports         Round Data         Results Status         BS Setup           Rd         Exp         Rx         T1         2         3         4         5         6         7         8         9         10         11         12         13         14         15         16         17         18         19         2           1         8         0         0         0         0         0         0         0         0         0         0         0         0         0         0         0         0         0         0         0         0         0         0         0         0         0         0         0         0         0         0         0         0         0         0         0         0         0         0         0         0         0         0         0         0         0         0         0         0         0         0         0         0         0         0         0         0         0         0         0         0         0         0         0 |
|----------------------------------------------------------------------------------------------------|
| Alswisstest\data\swisstest.bws       I       I       All         Its       BS Settings       Reports       Round Data       Results Status       BS Setup         Rd       Exp       Rx       T1       2       3       4       5       6       7       8       9       10       11       12       13       14       15       16       17       18       19       2         1       8       0       0       0       0       0       0       0       0       0       0       0       0       0       0       0       0       0       0       0       0       0       0       0       0       0       0       0       0       0       0       0       0       0       0       0       0       0       0       0       0       0       0       0       0       0       0       0       0       0       0       0       0       0       0       0       0       0       0       0       0       0       0       0       0       0       0       0       0       0       0       0       0       0       0       0                                                                                                    |
| Rtd         Exp         Rx         T1         2         3         4         5         6         7         8         9         10         11         12         13         14         15         16         17         18         19         2           1         8         0         0         0         0         0         0         0         0         0         0         0         0         0         0         0         0         0         0         0         0         0         0         0         0         0         0         0         0         0         0         0         0         0         0         0         0         0         0         0         0         0         0         0         0         0         0         0         0         0         0         0         0         0         0         0         0         0         0         0         0         0         0         0         0         0         0         0         0         0         0         0         0         0         0         0         0         0         0         0         0                                  |
| Rd       Exp       Rx       T1       2       3       4       5       6       7       8       9       10       11       12       13       14       15       16       17       18       19       2         1       8       0       0       0       0       0       0       0       0       0       0       0       0       0       0       0       0       0       0       0       0       0       0       0       0       0       0       0       0       0       0       0       0       0       0       0       0       0       0       0       0       0       0       0       0       0       0       0       0       0       0       0       0       0       0       0       0       0       0       0       0       0       0       0       0       0       0       0       0       0       0       0       0       0       0       0       0       0       0       0       0       0       0       0       0       0       0       0       0       0       0       0       0                                                                                                    |
| 1       8       0       0       0       0       0       0       0       0       0       0       0       0       0       0       0       0       0       0       0       0       0       0       0       0       0       0       0       0       0       0       0       0       0       0       0       0       0       0       0       0       0       0       0       0       0       0       0       0       0       0       0       0       0       0       0       0       0       0       0       0       0       0       0       0       0       0       0       0       0       0       0       0       0       0       0       0       0       0       0       0       0       0       0       0       0       0       0       0       0       0       0       0       0       0       0       0       0       0       0       0       0       0       0       0       0       0       0       0       0       0       0       0       0       0       0       0       0                                                                                                    |
| 2       0       0       0       0       0       0       0       0       0       0       0       0       0       0       0       0       0       0       0       0       0       0       0       0       0       0       0       0       0       0       0       0       0       0       0       0       0       0       0       0       0       0       0       0       0       0       0       0       0       0       0       0       0       0       0       0       0       0       0       0       0       0       0       0       0       0       0       0       0       0       0       0       0       0       0       0       0       0       0       0       0       0       0       0       0       0       0       0       0       0       0       0       0       0       0       0       0       0       0       0       0       0       0       0       0       0       0       0       0       0       0       0       0       0       0       0       0       0                                                                                                    |
| 3       0       0       0       0       0       0       0       0       0       0       0       0       0       0       0       0       0       0       0       0       0       0       0       0       0       0       0       0       0       0       0       0       0       0       0       0       0       0       0       0       0       0       0       0       0       0       0       0       0       0       0       0       0       0       0       0       0       0       0       0       0       0       0       0       0       0       0       0       0       0       0       0       0       0       0       0       0       0       0       0       0       0       0       0       0       0       0       0       0       0       0       0       0       0       0       0       0       0       0       0       0       0       0       0       0       0       0       0       0       0       0       0       0       0       0       0       0       0                                                                                                    |
| 4       0       0       0       0       0       0       0       0       0       0       0       0       0       0       0       0       0       0       0       0       0       0       0       0       0       0       0       0       0       0       0       0       0       0       0       0       0       0       0       0       0       0       0       0       0       0       0       0       0       0       0       0       0       0       0       0       0       0       0       0       0       0       0       0       0       0       0       0       0       0       0       0       0       0       0       0       0       0       0       0       0       0       0       0       0       0       0       0       0       0       0       0       0       0       0       0       0       0       0       0       0       0       0       0       0       0       0       0       0       0       0       0       0       0       0       0       0       0                                                                                                    |
|                                                                                                    |
|                                                                                                    |
|                                                                                                    |
|                                                                                                    |
|                                                                                                    |
|                                                                                                    |
|                                                                                                    |
|                                                                                                    |
|                                                                                                    |
|                                                                                                    |
|                                                                                                    |
|                                                                                                    |
|                                                                                                    |
|                                                                                                    |
|                                                                                                    |
|                                                                                                    |
|                                                                                                    |
|                                                                                                    |
|                                                                                                    |
| e From Round 🛛 🗖 Reset Server for Launch BS                                                                                                    |
| Indate 1 - Launch Start Read All                                                                                                    |
| atabase BS Receiving Results Restart Return                                                                                                    |
|                                                                                                    |
|                                                                                                    |

## 7. Click the "Create Database" button and then "Launch BS".

8. Run the game in BSC and wait until the scores are in for all 4 tables

9. Click the "Start Receiving" button in SwissPairsScorer and then the return button.

|   | Results | Ĩ  | BS  | Settings |    | _ | Re | port | s | Y | F | Roun | d Da | ta | Υ  | Res | sults S | Statu | IS | $\gamma$ | В  | S Se | tup |    |
|---|---------|----|-----|----------|----|---|----|------|---|---|---|------|------|----|----|-----|---------|-------|----|----------|----|------|-----|----|
| С | Section | Rd | Exp | Rx       | T1 | 2 | 3  | 4    | 5 | 6 | 7 | 8    | 9    | 10 | 11 | 12  | 13      | 14    | 15 | 16       | 17 | 18   | 19  | 20 |
| Ā | A       | 1  | 8   | 8        | 2  | 2 | 2  | 2    |   |   |   |      |      |    |    |     |         |       |    | _        | _  |      |     | _  |
| Ą | A       | 2  | 0   | 0        | 0  | 0 | 0  | 0    |   |   |   |      |      |    |    |     |         |       |    |          |    |      |     |    |
| Ą | A       | 3  | 0   | 0        | 0  | 0 | 0  | 0    |   |   |   |      |      |    |    |     |         |       |    |          |    |      |     |    |
| 1 | A       | 4  | 0   | 0        | 0  | 0 | 0  | 0    |   |   |   |      |      |    |    |     |         |       |    |          |    |      |     |    |
|   |         |    |     |          |    |   |    |      |   |   |   |      |      |    |    |     |         |       |    |          |    |      |     | _  |
|   |         |    |     |          |    |   |    |      |   |   |   |      |      |    |    |     |         |       |    |          |    |      |     | -  |
|   |         |    |     |          |    |   |    |      |   |   |   |      |      |    |    |     |         |       |    |          |    |      |     | -  |
|   |         |    |     |          |    |   |    |      |   |   |   |      |      |    |    |     |         |       |    |          |    |      |     |    |
|   |         |    |     |          |    |   |    |      |   |   |   |      |      |    |    |     |         |       |    |          |    |      |     |    |
|   |         |    |     |          |    |   |    |      |   |   |   |      |      |    |    |     |         |       |    |          |    |      |     |    |
|   |         |    |     |          |    |   |    |      |   |   |   |      |      |    |    |     |         |       |    |          |    |      |     |    |
|   |         |    |     |          |    |   |    |      |   |   |   |      |      |    |    |     |         |       |    |          |    |      |     |    |
|   |         |    |     |          |    |   |    |      |   |   |   |      |      |    |    |     |         |       |    |          |    |      |     |    |
|   |         |    |     |          |    |   |    |      |   |   |   |      |      |    |    |     |         |       |    |          |    |      |     |    |
|   |         |    |     |          |    |   |    |      |   |   |   |      |      |    |    |     |         |       |    |          |    |      |     | _  |
|   |         |    |     |          |    |   |    |      |   |   |   |      |      |    |    |     |         |       |    |          |    |      |     | -  |
|   |         |    |     |          |    |   |    |      |   |   |   |      |      |    |    |     |         |       |    |          |    |      |     | -  |
|   |         |    |     |          |    |   |    |      |   |   |   |      |      |    |    |     |         |       |    |          |    |      |     | -  |
|   |         |    |     |          |    |   |    |      |   |   |   |      |      |    |    |     |         |       |    |          |    |      |     |    |
|   |         |    |     |          |    |   |    |      |   |   |   |      |      |    |    |     |         |       |    |          |    |      |     |    |

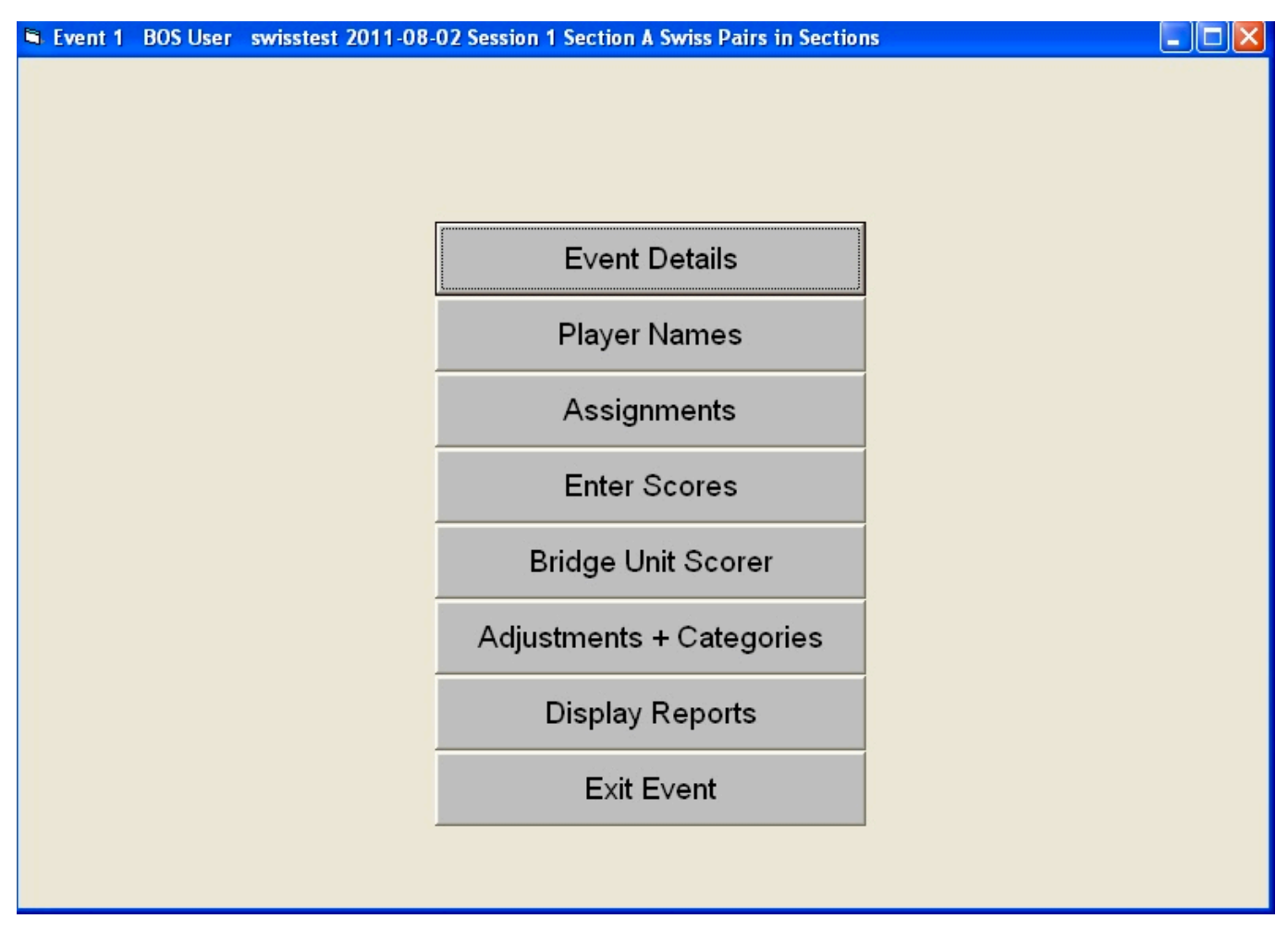

11. Click the "Do Round 2 Draw" button. Note that the button will not say round 2 until the results are in from round 1. After the assignment, click return.

| 🛱 Event 1 BOS User swisstest 2011-08-                                                                                                    | 02 Session 1 Section A Swiss Pairs in Sections                                                                  | 🔳 🗖 🔀                                                                     |
|----------------------------------------------------------------------------------------------------|----------------------------------------------------------------------------------------------------|---------------------------------------------------------------------------|
| Assignments                                                                                                    | Sitters                                                                                                    | Missing Pairs                                                             |
| Round 2 🔽                                                                                                    | Current Movement State<br>Round 2 awaiting Assignments over all Se                                              | ctions                                                                    |
| TABLE         NS         EW           A 1         1         3           A 2         2         4           A 3         5         7           A 4         6         8 | <ul> <li>Current Round</li> <li>Round In Arrears</li> <li>Over All Sections</li> <li>Within Sections</li> </ul> | Number Of Pairs8Number Of Rounds4Last Complete Round1Last Assigned Round1 |
|                                                                                                    | SwissPairsScorer       Danish       Round 2 Assignments complete                                                | (Over All Sections, Current Round)                                        |
|                                                                                                    | Do Round 2<br>Draw                                                                                              |                                                                           |
| Set Manual Print above Assignments Assignments                                                                                                    | Show All Do Selected Show Ranks at Round Draw                                                                   | Return                                                                    |

12. Click "Bridge Scorer Unit" again.

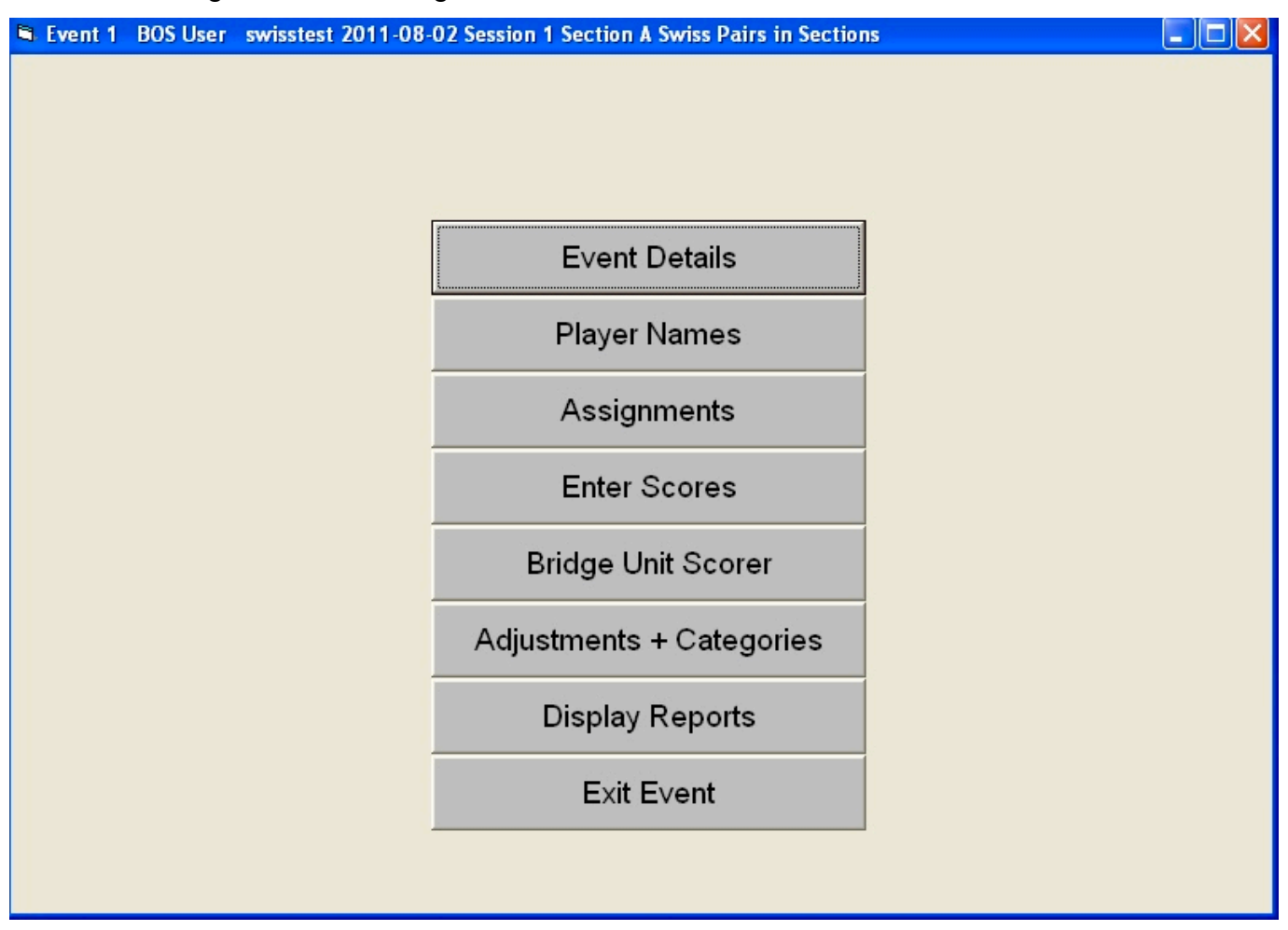

13. Click the Update Database button. Make sure the UFR value has changed to 2. This should happen when you make the assignments for round 2.

| L EV                                                                                                    | ent 1 BOS                             | User                                    | swisste      | st 2011   | 1-08-    | 02 S             | essio               |       | Secti | on A            | Swis            | ss Pa | irs i | n Sec           | tion | IS  |       |      |    |        |     |       |      |         | [ | - ( |  |
|----------------------------------------------------------------------------------------------------|---------------------------------------|-----------------------------------------|--------------|-----------|----------|------------------|---------------------|-------|-------|-----------------|-----------------|-------|-------|-----------------|------|-----|-------|------|----|--------|-----|-------|------|---------|---|-----|--|
| Nov                                                                                                    | ement Da                              | tabas                                   | e            |           |          |                  |                     | BR    | DG    | E               | JNI             | T S   | CC    | DRE             | R (  | BS  | )     |      | Se | ssio   | n S | ectio | on   |         |   |     |  |
| Results         BS Settings         Reports         Round Data         Results Status         BS Setup           C         Section         Rd         Exp         Rx         T1         2         3         4         5         6         7         8         9         10         11         12         13         14         15         16         17         18         19         20           A         A         1         8         8         2         2         2         2         2         2         2         2         2         2         2         2         2         2         2         2         2         2         2         2         2         2         2         2         2         2         2         2         2         2         2         2         2         2         2         2         2         2         2         2         2         2         2         2         2         2         2         2         2         2         2         2         2         2         2         2         2         2         2         2         2         2         2         2         2 |                                       |                                         |              |           |          |                  |                     |       |       |                 |                 |       |       |                 |      |     |       |      |    |        |     |       |      |         |   |     |  |
|                                                                                                    | Results                               | ľ                                       | BS :         | Settings  | ;        |                  | R                   | eport | s     | Υ               | F               | Roun  | d Da  | ta              | Υ    | Res | sults | Stat | us | Υ      | В   | S Se  | etup |         |   |     |  |
| С                                                                                                    | Section                               | Rd                                      | Ехр          | Rx        | T1       | 2                | 3                   | 4     | 5     | 6               | 7               | 8     | 9     | 10              | 11   | 12  | 13    | 14   | 15 | 16     | 17  | 18    | 19   | 20      |   |     |  |
| A                                                                                                    | A                                     | 1                                       | 8            | 8         | 2        | 2                | 2                   | 2     |       |                 |                 |       | 2     |                 | 1    |     |       |      |    | 1      |     |       | 1    |         |   |     |  |
| A                                                                                                    | A                                     | 2                                       | 8            | 0         | 0        | 0                | 0                   | 0     |       |                 |                 |       |       |                 |      |     |       |      |    |        |     |       |      |         |   |     |  |
| A                                                                                                    | A                                     | 3                                       | 0            | 0         | 0        | 0                | 0                   | 0     |       |                 |                 |       |       |                 |      |     |       |      |    |        |     |       |      |         |   |     |  |
| A                                                                                                    | A                                     | 4                                       | U            | U         | U        | U                | U                   | U     |       |                 |                 |       |       |                 |      |     |       |      |    |        |     |       |      |         |   |     |  |
|                                                                                                    |                                       |                                         |              |           |          |                  |                     |       |       |                 |                 |       |       |                 |      |     |       |      |    |        |     |       |      |         |   |     |  |
|                                                                                                    |                                       |                                         |              |           |          |                  |                     |       |       |                 |                 |       |       |                 |      |     |       |      |    |        |     |       |      |         |   |     |  |
|                                                                                                    |                                       | 2 3                                     |              |           |          |                  | 2                   |       | _     |                 |                 |       |       |                 |      |     |       |      |    |        |     |       |      |         |   |     |  |
|                                                                                                    | SwissPairs                            | Scorer                                  |              |           |          |                  |                     |       |       |                 |                 |       |       |                 |      |     |       |      |    |        |     |       |      |         |   |     |  |
|                                                                                                    |                                       |                                         |              |           |          |                  |                     | -     |       |                 |                 |       |       |                 |      |     |       |      |    |        |     |       |      |         |   |     |  |
|                                                                                                    |                                       |                                         |              |           |          |                  |                     |       |       |                 |                 |       |       |                 |      |     |       |      |    |        |     |       |      |         |   |     |  |
|                                                                                                    | Confirm yo                            | u want t                                | o Update     | Movemen   | nt for R | ound             | 2 onv               | ards  | ?     |                 |                 |       |       |                 |      |     |       |      |    |        |     |       |      |         |   |     |  |
|                                                                                                    |                                       |                                         |              | 1         |          | 1                |                     |       |       |                 |                 |       |       |                 |      |     |       |      |    |        |     |       |      |         |   |     |  |
|                                                                                                    |                                       |                                         | Ja           | N         | lej      |                  |                     |       |       |                 |                 |       |       |                 |      |     |       |      |    |        |     |       |      |         |   |     |  |
|                                                                                                    |                                       |                                         |              |           | _        |                  | _                   | _     |       |                 |                 |       |       |                 |      |     |       |      |    |        |     |       |      |         |   |     |  |
|                                                                                                    |                                       |                                         |              |           |          |                  |                     |       |       |                 |                 |       |       |                 |      |     |       |      |    |        |     |       |      |         |   |     |  |
|                                                                                                    |                                       |                                         |              |           |          |                  |                     |       |       |                 |                 |       |       |                 |      |     |       |      |    |        |     |       |      |         |   |     |  |
|                                                                                                    |                                       |                                         |              |           |          |                  |                     |       |       |                 |                 |       |       |                 |      |     |       |      |    |        |     |       |      |         |   |     |  |
|                                                                                                    |                                       |                                         |              |           |          |                  |                     |       |       |                 |                 |       |       |                 |      |     |       |      |    |        |     |       |      |         |   |     |  |
|                                                                                                    |                                       |                                         |              |           |          |                  |                     |       |       |                 |                 |       |       |                 |      |     |       |      |    |        |     |       |      |         |   |     |  |
|                                                                                                    |                                       |                                         |              |           |          |                  |                     |       |       |                 |                 |       |       |                 |      |     |       |      |    |        |     |       |      |         |   |     |  |
| 2                                                                                                    |                                       |                                         |              |           |          |                  |                     |       |       |                 |                 |       |       |                 |      |     |       |      |    |        |     |       |      |         |   |     |  |
| <                                                                                                    |                                       |                                         |              |           |          |                  |                     |       |       |                 |                 |       |       |                 |      |     |       |      |    |        |     |       |      |         |   |     |  |
| <                                                                                                    | l Indata F                            | From 4                                  | Round        |           | eset.S   | Serv             | er fo               | rla   | uncł  | BS              | 0               |       |       |                 |      |     |       |      |    |        |     |       |      |         |   |     |  |
| <                                                                                                    | Update F                              | -rom F                                  | Round        | □ Re      | eset S   | Serv             | er fo               | r La  | uncł  | n BS            |                 |       |       |                 |      |     |       |      |    |        |     |       |      | 2       |   |     |  |
| <                                                                                                    | Update F                              | From F                                  | Round        | □ Re      | eset S   | Serv<br>Lau      | er fo               | r La  | uncł  | n BS            | Start           |       | Re    | ad Al           | 1    |     |       |      | R  | estar  |     |       | Ret  | 2<br>um |   |     |  |
| <                                                                                                    | <i>Upd<u>ate</u> F</i><br>Upd<br>Data | From From From From From From From From | Round        | □ Re      | eset S   | Serv<br>Lau<br>E | er fo<br>inch       | r La  | uncł  | n BS<br>S<br>Re | Start<br>ceivir | ng    | Re    | ad Al<br>esults |      |     |       |      | Re | estari | 1   |       | Ret  | urn     |   |     |  |
| <                                                                                                    | <i>Update F</i><br>Upd<br>Data        | From F<br>ate<br>base                   | Round<br>2 💌 | □<br>□ Re | eset S   | Serv<br>Lau<br>E | er fo<br>inch<br>3S | r La  | unct  | BS<br>S<br>Re   | Start<br>ceivir | ng    | Re    | ad Al<br>esults |      |     |       |      | Re | estar  |     |       | Ret  | um      |   |     |  |

14. Wait for BSC to react to the changes.